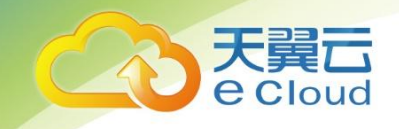

# 天翼云 ・ 应用编排服务 <sub>用户使用指南</sub>

中国电信股份有限公司云计算分公司

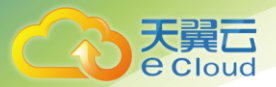

#### 目 录

| 1     | 产品概述               | 3  |
|-------|--------------------|----|
| 1.1   | 产品定义               | 3  |
| 1.2   | 应用场景               | 4  |
| 1.3   | 产品优势               | 4  |
| 1.4   | 常用概念               | 5  |
| 1.5   | 支持编排的云服务           | 5  |
| 1.6   | 约束与限制              | 6  |
| 2     | 购买指南               | 7  |
| 2.1   | 价格                 | 7  |
| 2.2   | 授权                 | 7  |
| 3     | 快速入门               |    |
| 3.1   | 编排部署微服务应用          | 8  |
| 4     | 操作指导               |    |
| 4.1   | 堆栈管理               | 12 |
| 4.1.1 | <i>1  堆栈生命周期说明</i> |    |
| 4.1.2 | 2 启动/停止堆栈          |    |

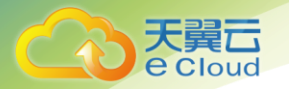

| 4.1.3                                                                                                    | 变更堆栈                  | 13                                           |
|----------------------------------------------------------------------------------------------------|-----------------------|----------------------------------------------|
| 4.1.4                                                                                                    | 删除堆栈                  | 14                                           |
| 4.1.5                                                                                                    | 查看堆栈详情                | 15                                           |
| 4.2                                                                                                    | 使用设计器                 | 17                                           |
| 4.2.1                                                                                                    | 什么是设计器                | 17                                           |
| 4.2.2                                                                                                    | 设计器界面概述               | 18                                           |
| 4.2.3                                                                                                    | 了解云服务/元素              | 20                                           |
| 4.2.4                                                                                                    | <i>设计器快捷键</i>         | 24                                           |
| 5 常                                                                                                    | 见问题                   | 28                                           |
|                                                                                                    |                       |                                              |
| 5.1                                                                                                    | 通用类                   | 28                                           |
| 5.1<br><i>5.1.1</i>                                                                                             | 通用类 <i>什么是应用编排服务?</i> | 28<br><i>28</i>                              |
| 5.1<br><i>5.1.1</i><br><i>5.1.2</i>                                                                             | 通用类 <i>什么是应用编排服务?</i> | 28<br>28<br>28                               |
| 5.1<br>5.1.1<br>5.1.2<br>5.1.3                                                                                  | 通用类                   | 28<br>28<br>28<br>28                         |
| <ul> <li>5.1</li> <li>5.1.1</li> <li>5.1.2</li> <li>5.1.3</li> <li>5.1.4</li> </ul>                             | 通用类                   | 28<br>28<br>28<br>28<br>28                   |
| <ul> <li>5.1</li> <li>5.1.1</li> <li>5.1.2</li> <li>5.1.3</li> <li>5.1.4</li> <li>5.2</li> </ul>                | 通用类                   | 28<br>28<br>28<br>28<br>28<br>28<br>28       |
| <ul> <li>5.1</li> <li>5.1.1</li> <li>5.1.2</li> <li>5.1.3</li> <li>5.1.4</li> <li>5.2</li> <li>5.2.1</li> </ul> | 通用类                   | 28<br>28<br>28<br>28<br>28<br>28<br>29<br>29 |

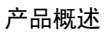

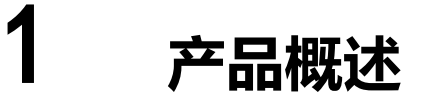

# 1.1 产品定义

天翼云

**e** Cloud

应用编排服务(Application Orchestration Service ,简称 AOS )为企业提供应用上云的自动化能力 , 支持编排云上的主流云服务 ,实现在云上一键式的应用创建及云服务资源开通 ,提供高效的一键式云上应 用复制和迁移能力。

通过 AOS 部署应用上云流程非常简单,您只需要编写好模板,并基于该模板创建堆栈,如图。同时, AOS 还提供了应用生命周期管理能力,如启动、变更、删除等。

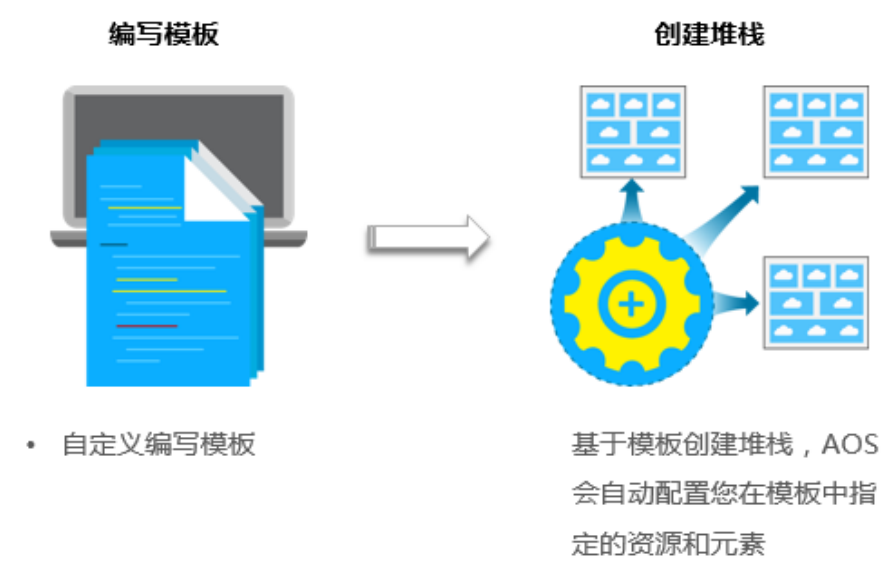

# 图 AOS 使用流程:

#### 表 AOS 使用流程说明

| 步骤      | 说明                                                     |
|---------|--------------------------------------------------------|
| 1. 编写模板 | 模板是一种遵循 AOS 语法规范的文本文件,描述了应用属性、云服务配置、应用与云服<br>务之间的依赖关系。 |
|         | 关于模板的更多信息请参阅《模板参考》。<br>编写模板的方式:                        |

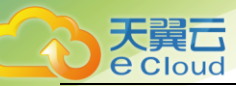

| 步骤     | 说明                                                                                                    |
|--------|----------------------------------------------------------------------------------------------------|
|        | <ul> <li>自定义编写模板:您可以使用 JSON 或 YAML 格式来写作模板。独立编写模板前,建议您先通过《模板参考》来初步学习一下。自定义编写模板有两种方式,一种是直接在界面手动输入;另一种是在本地编辑,编辑完之后通过上传文件传到系统中。</li> <li>通过"自定义编写模板"编排部署资源 YAML 语法不支持使用 Tab 键,层次关系需要使用</li> </ul> |
|        | <b>空格</b> 来对齐(空格个数为 2 的整数倍 , 如 2、4、6、8 等 ) 。初次使用时 , 经常会遇到此类<br>错误 , 请注意。                                                                                                    |
| 2.创建堆栈 | 堆栈是应用程序、云服务资源的集合。堆栈将应用、云服务作为一个整体来进行创建、升<br>级、删除等。                                                                                                    |

### 1.2 应用场景

#### 应用场景:

应用上云时,很多工作需要重复操作,例如环境的销毁和重建、在扩容的场景下重复完成多个新实例 的配置等。同时应用上云时,很多操作非常耗时,例如创建数据库、创建虚拟机等,都需等待分钟级别的 时间。一旦需要串行创建多个耗时任务,就需要您持续等待一段时间。而此时如果可以将整个流程自动化, 可以减少您的等待过程,完成其他更有价值的任务。

#### 价值:

使用应用编排服务,通过模板对应用及应用所需资源进行统一描述,一键式自动完成部署或销毁操作。 您可以同步进行资源规划、应用定义和业务部署,提升应用上云的效率。

## 1.3 产品优势

#### 快速复制和迁移

AOS 可实现在不同区域自动化业务的复制和迁移,确保不同环境的运行一致性。通过模板创建资源或应用,可以做到不断地销毁和重建而不会任何偏差,从而简化重复性工作。同一模板可以多次重复使用,自动化构建相同的应用与资源到不同的数据中心。

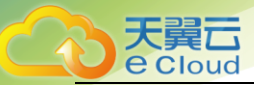

#### 简单易用的编排语言

AOS 编排语言支持 YAML 和 JSON 语法来定义需要的元素。

AOS 编排语言支持参数化,您只需更改输入参数,即可控制要部署对象的规格、实例数量以及执行的操作,从而实现模板的重复利用。

#### 设计便捷

通过图形拖拽,即可完成应用设计与资源的规划,使业务的组织和管理变得轻松。

#### 高效执行

一键式自动完成部署或销毁操作,省去繁琐的人工操作。

## 1.4 常用概念

#### 模板

模板是一个 YAML 或 JSON 格式的文本描述文件,用于描述您想要的云对象(云对象包括应用、资源、服务等所有云上的对象)。 AOS 服务根据描述文件帮助您完成各种云对象的创建。

#### 堆栈

堆栈是应用和云服务资源的集合。堆栈将应用、云服务作为一个整体来进行创建、删除等。

# 1.5 支持编排的云服务

当前版本,支持对云容器引擎相关的容器应用的编排操作。

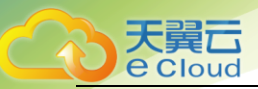

# 1.6 约束与限制

#### 配额

应用编排服务对单个用户的模板数量和堆栈数量限定了配额,如表所示。

如果您需要添加更多的模板或创建更多的堆栈,请提交工单申请。

表 应用编排服务配额

| 资源类型 | 配额  |
|------|-----|
| 模板数量 | 100 |
| 堆栈数量 | 200 |

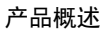

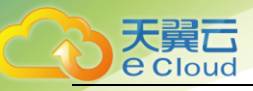

# 2 购买指南

# 2.1 价格

AOS 本身不收取任何费用,免费。用户可直接进入控制台使用该服务。

但在使用模板创建堆栈时, AOS 会帮助您创建模板指定的云服务资源, 其中部分云服务资源是收费的 (例如弹性云服务器 ECS、云硬盘 EVS 等), 您需要为这些云服务资源付费。具体收费以各云服务价格为 准。

# 2.2 授权

首次进入应用编排服务产品的控制台时,会提示该服务涉及相关基础服务的授权,请注意知晓。

#### 注:应用编排服务仅会操作您通过应用编排服务编排的资源,不会对您的其他资源进行任何操作。

提示需要用户"同意授权"的页面如下:

| 服务授权 |                                                                                                    |
|------|----------------------------------------------------------------------------------------------------|
|      | 应用编排服务                                                                                                    |
|      | 使用应用编排服务,您需要对以下操作进行授权: <ul> <li>应用编排服务需要您授权我们使用您的对象存储服务,用未存储您使用应用编排服务时所创建的模板。</li> <li>应用编排服务需要您授权我们访问您通过应用编排服务编排的资源,可能包括:应用性能管理、云容器引擎、分布式缓存服务、弹性云服务器、弹性负载均衡、对象存储服务、虚拟私有云等,具体取决于您所编排的云服务资源。</li> </ul> |
|      | ▶ 应用编排服务仅会操作您通过应用编排服务编排的资源,不会对您的其它资源进行任何操作。                                                                                                    |
|      | 同意授权                                                                                                    |

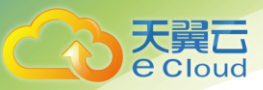

# 3 快速入门

## 3.1 编排部署微服务应用

本教程指导您通过"创建堆栈"编排部署微服务云应用。本次教程完成后,您可通过输出的端口访问 nginx。

在此入门中,您将完成以下步骤:

- 1. 前提条件:部署容器前,需确保至少已包含一个可用集群,并且弹性公网 IP 已绑定。
- 2. 创建模板:通过"上传本地模板"创建模板。
- 3. 创建微服务应用堆栈:通过编排好的模板创建微服务应用。
- 4. 清除资源:为了防止您为不需要的服务付费,建议您删除堆栈,清理资源。

#### 前提条件

已创建至少一个可用的容器集群。

您可登录 CCE 控制台,单击"资源管理 > 节点管理",查看到节点状态为"可用",弹性 IP 已绑

定。获取该弹性 IP 值。

#### 创建模板

步骤1:设置微服务应用模板,保存至本地 yaml 文件。

# 应用模板所基于的类型定义版本
tosca\_definitions\_version: ctc\_tosca\_version\_1\_0
# 应用模板的描述信息
description: Template for deploying an application.
# 输入参数定义
inputs:

image:
default: "100.125.0.12:20202/wuhu/nginx:latest"
#到 SWR 界面获取镜像地址

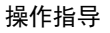

type: string instance: default: 1 type: integer # 元素对象定义 node\_templates: nginx-app: type: CTC.ServiceStage.StatelessApplication properties: type: container instances: get\_input: instance exclusive: default restartPolicy: Always requirements: - package: node: nginx-container nginx-container: type: CTC.ServiceStage.ContainerComponent properties: package: env: [] secrets: [] image: get\_input: image command: [] volumes: [] ports: - containerPort: 80 serviceSpec: type: NodePort ports: - protocol: TCP port: 80 # 输出参数定义 outputs: nginx-NodePort: value: {get\_attribute: [nginx-app, Service, ports, 0, nodePort]}

步骤 2: 登录 AOS 控制台,选择左侧导航栏的"我的模板",单击"创建模板"。

步骤 3:选择上传本地模板,上传本地 yaml 文件,单击"创建",系统自动跳转到模板详情页面,可查看到当前模板信息。

- 模板名称:自定义模板名称,需确保全局唯一,例如设置为 myservice。
- 版本:设置为1.0。

大翼口 e Cloud

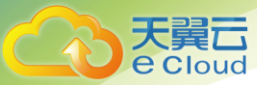

#### 创建微服务应用堆栈

步骤 1:在左侧导航栏中,选择"我的模板"。在模板列表中可查看到保存成功的模板 myservice。 步骤 2:单击 myservice 模板后的"部署堆栈"。

步骤 3:设置堆栈信息。

- 堆栈名称:自定义堆栈名称,例如 aos-cluster。
- 描述:可不填写。
- 选择集群、命名空间:选择 CCE 集群和命名空间。

 配置输入参数:此处展示的参数是由 yaml 文件定义的。您可使用或更改带默认值的任何参数, 也可以单击"导入配置",从本地导入配置文件。信息配置完成后,您可以单击"导出配置"导出已 配置好的信息。下次创建类似堆栈时可直接导入使用。

步骤 4: (可选)单击"高级设置",设置超时时间和自动操作。

- 超时时间:设置任务最大执行时间,超过时间后任务会自动停止并判定为失败。
- 自动操作:若勾选,系统会在堆栈安装失败后自动回退到初始化状态。

步骤 5:单击"下一步",查看堆栈信息,确认无误后,单击"创建堆栈"。

系统自动跳转到堆栈详情页面,可查看到当前堆栈为创建中,预计需要10分钟左右创建成功。

步骤 6:待堆栈状态为"正常"时,可查看到堆栈元素中已有两个云服务。

步骤 7:单击"输出参数",查看访问 nginx 的端口号。

#### 查看已创建的云服务。

- 1. 登录管理控制台,选择"微服务云应用平台"。
- 2. 单击"应用上线>应用管理",可查看到已创建成功的应用。
- 3. 通过弹性 IP 值和端口号即可访问 nginx。

#### 清除资源

为了防止您为不需要的服务付费,建议您删除堆栈,清理资源。

步骤1:登录AOS控制台。

步骤 2:在左侧导航栏中,单击"我的堆栈"。

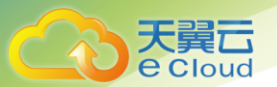

步骤 3:勾选已创建成功的应用堆栈,单击"删除堆栈",根据界面提示删除堆栈。

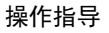

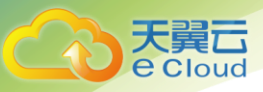

# **4** 操作指导

# 4.1 堆栈管理

#### 4.1.1 堆栈生命周期说明

堆栈管理包括两方面的能力,一是对已创建的堆栈进行生命周期管理,包括启动、停止、变更、删除 等;二是查看堆栈的详情信息,便于用户掌握堆栈的运行状态。

堆栈生命周期中各状态说明如下表所示。

#### 表 状态说明

| 状态   | 说明                                   |
|------|--------------------------------------|
| 正常   | 堆栈运行正常,堆栈下实例运行正常。                    |
| 停止   | 堆栈下实例已被停止, 被停止的实例不再对外提供功能。           |
| 异常   | 堆栈运行异常,堆栈下某些或全部实例运行异常,异常的实例对外提供功能障碍。 |
| 初始化  | 堆栈下实例尚未被安装或已被卸载,堆栈不对外提供功能。           |
| 处理中  | 堆栈正在被执行生命周期,堆栈下实例状态不确定。              |
| 部分停止 | 堆栈下某些实例异常,异常的实例不对外提供功能。              |
| 未知错误 | 堆栈发生未知错误。                            |

#### 4.1.2 启动/停止堆栈

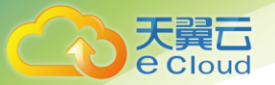

堆栈处于停止状态时,才能执行启动堆栈操作。处于运行状态时,才能执行停止堆栈操作。

#### 操作步骤

步骤1:登录AOS控制台。

步骤 2:在左侧导航栏中,单击"我的堆栈"。

步骤 3:在堆栈列表中,单击待启动堆栈的名称。

步骤 4:在堆栈详情页面,单击"启动"。

在"事件"页签,可查看启动堆栈的具体操作事件。

启动操作完成后,该堆栈即可运行。

堆栈启动成功后,若需要停止堆栈,可单击"停止"来停止运行中的堆栈。

我的堆栈 / 堆栈详情 (testduil)

| 堆栈 (testdui1) |          |      |  |  |  |
|---------------|----------|------|--|--|--|
| ⊙ 停止          | ① 变更     | ☑ 删除 |  |  |  |
| 描述            | <u>.</u> |      |  |  |  |
| 状态            | 正常       |      |  |  |  |

#### 4.1.3 变更堆栈

堆栈创建成功后 (状态为正常),可以根据自身需求变更堆栈输入参数。

#### 操作步骤

步骤1:登录 AOS 控制台。

步骤 2: 在左侧导航栏中,单击"我的堆栈"。

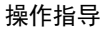

步骤 3: 在堆栈列表中, 单击待变更堆栈的名称。

步骤 4: 在堆栈详情页面,单击"变更"。

天翼 Cloud

步骤 5: 更改模板版本或输入参数, 单击"下一步"。

步骤 6:核对信息配置无误后,单击"变更"。

在堆栈详情页面的"事件"页签,可查看变更堆栈的具体操作事件。

| 堆栈 / <b>堆栈变更 (testdui1)</b> |            |              |                        |    |
|-----------------------------|------------|--------------|------------------------|----|
|                             |            |              |                        |    |
| 1 变更 —— 2 审核 —              | ③ 完成       |              |                        |    |
| 模板信息                        |            |              |                        |    |
| 模板名称                        | testname02 |              |                        |    |
| 当前版本                        | 1.1        |              | 更换版本                   |    |
|                             |            |              |                        |    |
| 输入参数                        |            |              |                        |    |
| 参数名称                        | 类型         | 分类           | 参数值                    | 描述 |
| image                       | string     | defaultGroup | 100.125.0.36:20202/qiu | -  |
|                             |            |              |                        |    |
| instance                    | integer    | defaultGroup | 1                      | -  |
|                             |            |              |                        |    |
| 高级                          |            |              |                        |    |
| 超时时间, ② 01                  | 小时 00      | 分钟           |                        |    |

#### 4.1.4 删除堆栈

堆栈删除后不能恢复,请谨慎操作。

#### 操作步骤

步骤1:登录 AOS 控制台。

步骤 2: 在左侧导航栏中,单击"我的堆栈"。

步骤 3: 在堆栈列表中, 选中待删除的堆栈, 单击"删除堆栈"。

步骤 4: 在出现的对话框中,单击"确定"。

请仔细核对堆栈的名称,执行删除后不能恢复。

在堆栈详情页面的"事件"页签,可查看删除堆栈的具体操作事件

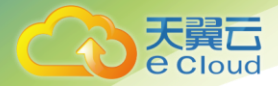

操作指导

#### 删除堆栈

确定删除以下堆栈吗? 您将删除堆栈及其创建的应用、云服务、资源。

| 堆栈名称     | 状态 | 元素列表              |                               |                 |
|----------|----|-------------------|-------------------------------|-----------------|
| testdui1 | 正常 | 元素名称<br>nginx-app | 类型<br>ServiceStage.StatelessA | <b>操作</b><br>删除 |
|          |    | 确定取               | 消                             |                 |

#### 后续处理

若堆栈状态一直显示为"删除中",最后提示超时,且堆栈状态显示为"异常"时,可尝试通过"强制删除"来删除堆栈。

#### 4.1.5 查看堆栈详情

堆栈创建后,您可以在堆栈详情页面查看其数据和资源。

#### 堆栈元素

显示堆栈的组成元素,如应用、云服务。

元素健康状态说明:

- 健康:说明该资源运行正常。
- 未知: AOS 在执行该资源的健康检查时发生错误,未成功获取到资源的状态。
- 异常: AOS 成功调用资源的健康检查接口,但资源的状态为异常。

样例:

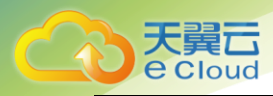

| 唯伐元素 制出参        | 叙 输入参数                | 古習 爭作                 |      |                                                   |        |  |  |
|-----------------|-----------------------|-----------------------|------|---------------------------------------------------|--------|--|--|
| [\] 0           | 应用                    | <b>≥</b> <del>−</del> | 服务   |                                                   |        |  |  |
| 元素名称            | 类型                    | 资源名称                  | 健康状态 | 规格                                                | 操作状态   |  |  |
| nginx-app       | ServiceStage.Stateles | -                     | 健康   | 类型 container<br>变更策略 RollingUpdate<br>重启策略 Always | ⊘ 创建成功 |  |  |
| nginx-container | ServiceStage.Contain  |                       | -    |                                                   | ⊘ 创建成功 |  |  |

#### 输出参数

显示在堆栈模板中声明的输出参数及其取值。

# 样例: 堆栈元素 輸出参数 輸入参数 告警 事件 輸出项 「輸出值 描述 nginx-NodePort 30053

#### 输入参数

显示在堆栈模板中声明的输入参数及其取值。还支持导出配置, 格式为.json 文件。

样例:

| 6  |                       | 堆栈元素     | 输出参数 输入参数    | 告警 事件 |                                       |      |
|----|-----------------------|----------|--------------|-------|---------------------------------------|------|
| Ô  |                       |          | ł            |       |                                       |      |
| \$ |                       | 分类:      | defaultGroup |       |                                       |      |
| P  |                       | 参数名称     | 类型           |       | 参数值                                   | 参数描述 |
|    |                       | image    | string       |       | 100.125.0.36:20202/qiuxy-testg/projec | -    |
|    |                       | instance | integer      |       | 1                                     | -    |
|    |                       |          |              |       |                                       |      |
|    | testdui1config.json ^ |          |              |       |                                       |      |

操作指导

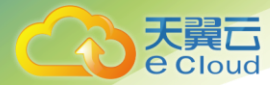

#### 告警

显示堆栈中的告警信息。

#### 事件

通过查看堆栈事件来监控堆栈相关操作进度。例如,升级堆栈,在"事件"页签中会显示堆栈升级过 程中的每个重要步骤(按照每个事件的时间进行排序,最新的事件显示在最上方)。

注:事件仅展示最近10条记录,且事件保存时间为48小时,48小时后自动清除数据。

| 堆栈  | 堆栈元素 输出参数 输入参数 告警 事件 |                               |                               |        |  |      |  |  |  |
|-----|----------------------|-------------------------------|-------------------------------|--------|--|------|--|--|--|
| 注:事 | 件仅展示最近10条)           | 全部                            |                               | • C    |  |      |  |  |  |
|     | 事件名称                 | 开始时间                          | 结束时间                          | 执行状态   |  | 操作   |  |  |  |
| ~   | 创建                   | 2020/12/04 17:11:01 GMT+08:00 | 2020/12/04 17:11:12 GMT+08:00 | ⊘ 创建成功 |  | 事件详情 |  |  |  |

# 4.2 使用设计器

#### 4.2.1 什么是设计器

应用编排服务的设计器是一种用于创建、查看、修改模板的图形化工具。借助设计器,您可以拖拽元 素到画布中,可视化连接各元素,通过集成的编辑器编辑其详细信息。

不管您是新手,还是熟悉应用编排模板编写的专家,设计器都能帮助您快速了解模板中各项元素的关

系,并轻松修改模板。

使用设计器具备以下优势:

#### • 可视化模板资源

分析 JSON 或 YAML 格式模板文件中的资源及其之间的关系是项艰难的任务。在设计器中,您可以查 看模板中包含的资源的图形化表示,了解它们之间的关系。

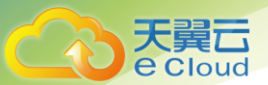

设计器在模板元数据中定义有关资源的信息,如资源大小、相对位置等。在打开模板时,设计器会自动添加此元数据,以便在保存模板时保留当前布局。当您在设计器中重新打开模板时,会显示和上次保存模板时完全相同的图表。

#### • 简化模板撰写工作

在文本编辑器中编写模板资源时,必须手动编辑 JSON 或 YAML,过程繁琐又容易出错。在设计器中,通过拖放新资源就能将其添加到模板中,在资源间拖出连接线即可建立关系。

创建模板时,设计器会在资源间强制建立一些基本的关系,以帮助您创建有效的模板。模板编写完 后,您还可以直接在设计器中验证模板。

#### • 借助集成的 JSON 和 YAML 编辑器简化编辑工作

借助集成编辑器,您可以在设计器中执行所有模板修改操作。无需使用单独的文本编辑器来修改和保存模板。集成编辑器还提供了自动补全功能,它可列出资源的所有属性名称,无需您查找或记住。 此外,您还可以使用集成编辑器将 JSON 模板转换为 YAML,或将 YAML 模板转换为 JSON。

#### 4.2.2 设计器界面概述

应用编排服务的设计器界面由六个部分组成,分别是控制栏、资源栏、设计台、日志栏、模板栏和属 性栏。设计器各部分详细功能说明如下图。

图 设计器界面

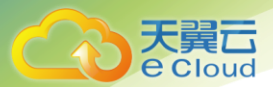

| 🟠 应用编排设计器                | L I                                | ᠿ ₫                                             | Þ                                              | ۵       | ľ   | \$ | <b>^</b> | 6       | •          | *    | e               | 2    | Ð     | \$\$* | 2                     |                       | 1                        |                   | ×                | 3  | chang | jbl@c | hinate | lecom | .cn |
|--------------------------|------------------------------------|-------------------------------------------------|------------------------------------------------|---------|-----|----|----------|---------|------------|------|-----------------|------|-------|-------|-----------------------|-----------------------|--------------------------|-------------------|------------------|----|-------|-------|--------|-------|-----|
| 计算                       | * 元素:                              | cces222y                                        | <b>0</b> *                                     | + +     | + + | +  | +        | + +     | + +        | + +  | + +             | +    | + +   | +     | +                     | +                     | +                        | +                 | +                | +  | + +   | +     | + +    | +     | + + |
| ▶ [公] CCE(容器引擎)          |                                    |                                                 |                                                |         |     |    |          |         |            |      |                 |      |       |       |                       |                       |                          |                   |                  |    |       |       |        |       |     |
| 应用服务                     |                                    |                                                 |                                                |         |     |    | -        | + +     | + +        |      |                 |      |       |       |                       |                       |                          |                   |                  |    |       |       |        |       |     |
| ▶ [4] APM(应用监控)          | + + -                              |                                                 |                                                |         |     | +  |          |         | $\bigcap$  |      |                 |      |       |       |                       |                       |                          |                   |                  |    |       |       |        |       |     |
| ▼ @ ServiceStage(微服务云应用) | * * *                              |                                                 |                                                |         |     | +  |          | J       | Б          | T    | • •             |      |       |       |                       |                       |                          |                   |                  |    |       |       |        |       |     |
| >- Agent                 |                                    |                                                 |                                                |         |     | +  | C        | Ces     | 222        | v    |                 |      |       |       |                       |                       |                          |                   |                  |    |       |       |        |       |     |
| AppGroup                 | ↓ · ·                              |                                                 |                                                |         |     | +  | Ŭ        | Ser     | /ice       |      |                 |      |       |       |                       |                       |                          |                   |                  |    |       |       |        |       |     |
| Job 2                    |                                    |                                                 | 3                                              |         |     |    | +        | + +     | + +<br>+ + |      |                 |      |       |       |                       |                       |                          |                   |                  |    |       |       |        |       |     |
| StatefulApplication      |                                    |                                                 |                                                |         |     |    |          |         |            |      |                 |      |       |       |                       |                       |                          |                   |                  |    |       |       |        |       |     |
| StatelessApplication     |                                    |                                                 |                                                |         |     |    |          |         |            |      |                 |      |       |       |                       |                       |                          |                   |                  |    |       |       |        |       |     |
| 操作日志                     | 属性                                 | 条件判                                             | 断                                              |         |     |    |          |         | * *        |      | <u> '</u> 7777' | ÷    |       |       | стс.со                | E.Serv                | rice 属                   | 性                 |                  |    |       |       |        | 1     |     |
| 4                        | 1 * r<br>2 *<br>3<br>4 *<br>5<br>6 | ode_temp<br>cces222y<br>type:<br>proper<br>k8sl | lates:<br>/:<br>CTC.CCE.<br>ties:<br>Nanifest: | Service |     |    |          |         |            | 5    |                 |      |       |       | ) k8<br>) na<br>) clu | sMar<br>mesj<br>ister | nifest<br>pace<br>Id (ब् | t(必<br>(可述<br>J选) | 选)(<br>选) C<br>C | 00 |       |       | 6      |       |     |
|                          | 组成部                                | 分模                                              | <u>⊽</u>                                       |         |     |    | 生成       | i∕更新in∣ | puts 横     | 版语言: | • YA            | ML ( | ) JSO | N     |                       |                       |                          |                   |                  |    |       |       |        |       |     |

#### 表 编排设计器页面说明

| 编号     | 解释                                                                      |
|--------|-------------------------------------------------------------------------|
| (对应上图) |                                                                         |
| 1      | 控制栏,集中显示设计台的快捷控制操作。                                                     |
| 2      | 资源栏,展示所有可被拖动设计的资源。各资源按照其所属的服务进行分类。                                      |
|        | 您可以把想要编排的资源拖动到设计台画布,并运用其生成的连接点进行逻辑关系的定义与关联。                             |
| 3      | 日志栏,展示用户在操作或设计模板过程中所触发的错误信息、提示信息等。                                      |
|        | 例如,将模板由 JSON 格式切换成 YAML 格式时,日志栏会提示您已将模板成功转换为 YAML 格式。                   |
| 4      | 设计台,用户设计模板的主要操作画布,用于连接资源之间的关系。                                          |
| 5      | 模板栏,设计过程中动态生成相应的模板,阐明其资源之间的关系,支持模板修改和属性定义。                              |
| 6      | 属性帮助栏,释放一个拖动资源或选中一个拖动资源时,属性栏会展示您所选中资源所包含的属性名、属性类型,便于您在模板栏进行属性编写或定义时做参照。 |

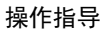

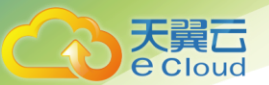

#### 4.2.3 了解云服务/元素

云服务也可称为元素,是设计器设计编排的基本单位,任何资源都含有其所在类别资源的所有属性。

设计器界面左侧对云服务资源进行了分类,任何云服务资源都可以拖拽到右侧的画布中。各云服务资 源详细介绍请参见中的元素列表。

#### 如何复制/删除云服务?

云服务拖拽到画布中后,出现一个云服务,右键单击该云服务。

右键单击云服务

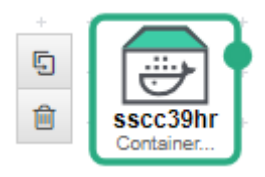

可查看到两个图标。单击 🖸 可复制一个相同的云服务,单击<sup>前</sup>可删除该云服务。

#### 云服务框图类型

云服务中的资源框图目前有三类:

• 第一类:实线不可伸缩元素

代表 element 元素,一般为终端服务或具体实体资源。该种类型元素不能通过拖拽方式调整框图大小。

实线不可伸缩元素

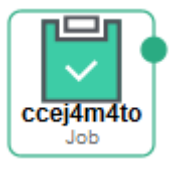

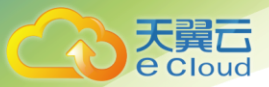

• 第二类:实线可伸缩元素

代表 container 元素,在 container 中可放置 element 资源。该种类型元素可通过拖拽方式调整框 图大小。

实线可伸缩元素

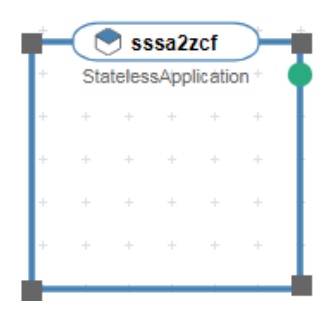

• 第三类:虚线不可以伸缩元素

代表 policy 元素,例如 APM.Pinpoint。该种类型元素不能通过拖拽方式调整框图大小。 虚线不可以伸缩元素

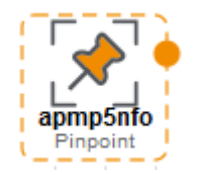

#### 连接资源(点/线)

部分元素拖拽到画布中时,会看到资源上出现"点"。点分为"实心点"和"空心点"。

可以通过点来连接其他资源,两个资源之间的连接线代表关联关系或依赖关系。线分为"虚线"和 "实线"。

• 虚线连接线

从元素实心点上连接出来的连接线代表该种策略作用于目标元素。

例如,拖拽 APM.Pinpoint、ServiceStage.Job 到画布中。

ServiceStage.Job

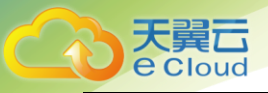

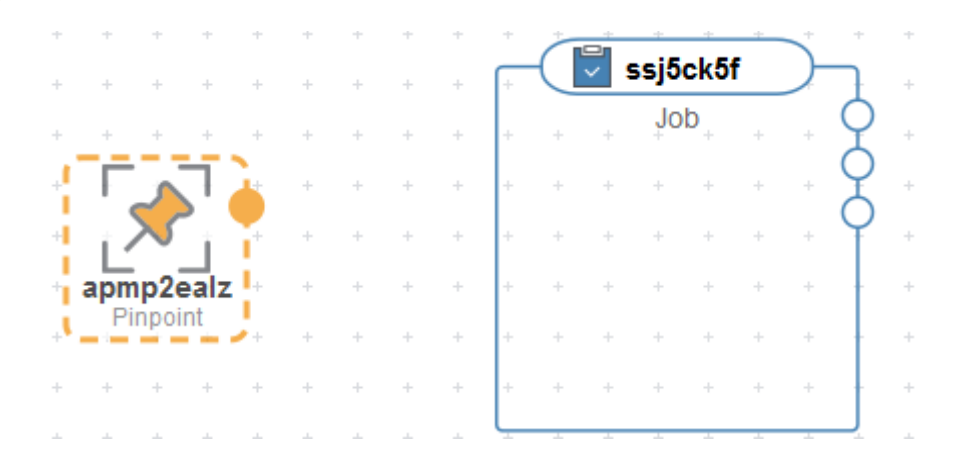

鼠标移动到 APM.Pinpoint 的实心点上,单击该实心点,会出现一个箭头,拖动鼠标,将箭头挪动到 ServiceStage.Job 上。ServiceStage.Job 会变成绿色状态,放开鼠标。表示左侧的策略作用于右侧 资源。

虚线连接线−连接元素

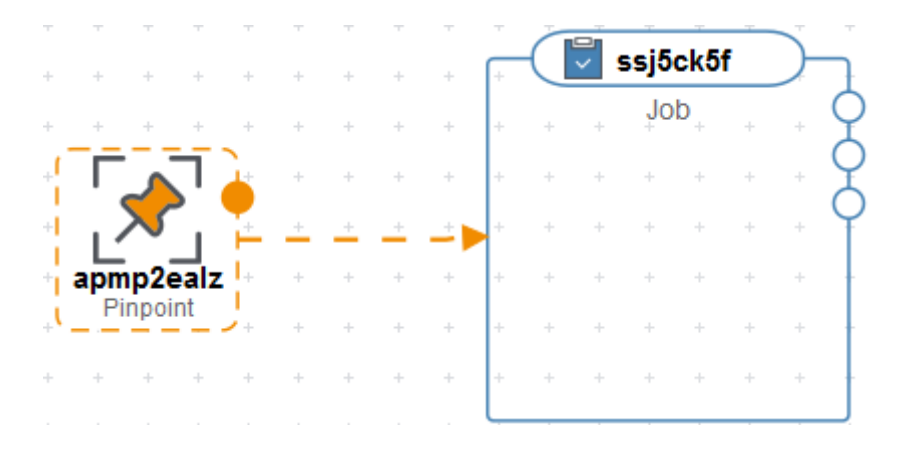

• 实心点连接线

从元素实心点上连接出来的连接线代表元素与元素的依赖关系。更多内容请参见实心点。

实心点连接线

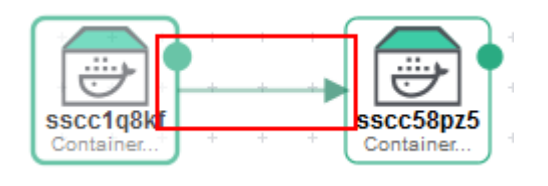

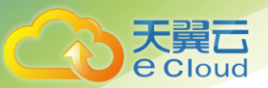

● 实心点

表示带有实心点的资源,可依赖于其它资源。若拖拽的资源上出现实心点,表示这个资源可以依赖于 其它资源。

例如,拖拽 ServiceStage.ContainerComponent(容器应用)到画布中,画布出现下图中的实心点。

ServiceStage. ContainerComponent 实心点

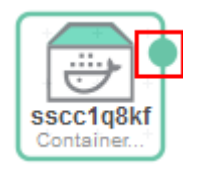

移动鼠标到该实心点上,可查看到该点出现下图中属性值表示ServiceStage.ContainerComponent这个资源只能依赖本身。

ServiceStage.ContainerComponent 属性

| +  |                       | i<br>∎<br>C | 前的<br>TC. | 『霄<br>Serv | 可依<br>/ice | 赖 <del>丁</del><br>Stag | :<br>je.C | ont | aine | rCo | mpo | oner | nt |  |
|----|-----------------------|-------------|-----------|------------|------------|------------------------|-----------|-----|------|-----|-----|------|----|--|
| ++ | sscc1d7q<br>Container | +           | +         | +          | +          | +                      | +         | +   | +    | +   | +   | +    | +  |  |

以当前这个资源, 依赖另一个 ServiceStage.ContainerComponent 为例。即 A 容器应用依赖于 B 容器应用。

需要再拖拽一个 ServiceStage.ContainerComponent 到画布中。

ServiceStage. ContainerComponent 依赖

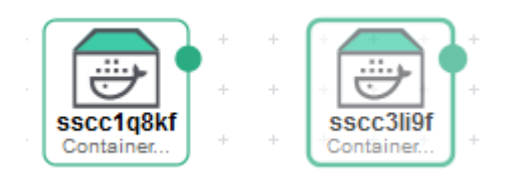

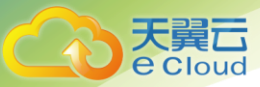

鼠标移动到左侧资源的实心点上,单击该实心点,会出现一个箭头,此时可看到右侧的资源已转为绿色,表示可以连接到右侧资源中。拖动鼠标,将箭头拖动到右侧资源上,放开鼠标。表示左侧的资源 依赖于右侧资源。

实心点-连接元素

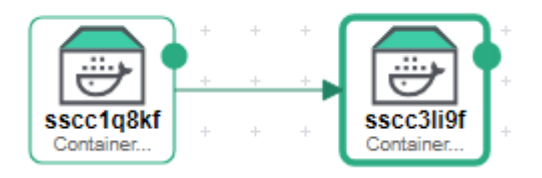

#### 4.2.4 设计器快捷键

表 快捷键说明如下:

| 操作            | Windows                       | Mac                                  |
|---------------|-------------------------------|--------------------------------------|
| 显示下一个错误信息     | Alt-E                         | F4                                   |
| 显示上一个错误信息     | Alt-Shift-E                   | Shift-F4                             |
| 复制            | Ctrl-C                        | Command-C                            |
| 粘贴            | Ctrl-V                        | Command-V                            |
| 剪切            | Ctrl-X                        | Command-X                            |
| 全选            | Ctrl-A                        | Command-A                            |
| 定位到指定行        | Ctrl-L                        | Command-L                            |
| 展开/折叠当前元素     | Alt-L Ctrl-F1                 | Command-Alt-L Command-F1             |
| 展开/折叠当前元素     | Alt-Shift-L Ctrl-Shift<br>-F1 | Command-Alt-Shift-L Command-Shift-F1 |
| 展开/折叠父元素      | F2                            | F2                                   |
| 展开/折叠父元素      | Alt-F2                        | Alt-F2                               |
| 折叠父级元素之外的其他元素 | Alt-0                         | Command-Option-0                     |
| 展开所有折叠的元素     | Alt-Shift-0                   | Command-Option-Shift-0               |
| 找到选中文本的下一个    | Ctrl-K                        | Command-G                            |

| 操作                | Windows                       | Mac                                        |
|-------------------|-------------------------------|--------------------------------------------|
| 找到选中文本的上一个        | Ctrl-Shift-K                  | Command-Shift-G                            |
| 选中当前文本或找到下一个      | Alt-K                         | Ctrl-G                                     |
| 选中当前文本或找到上一个      | Alt-Shift-K                   | Ctrl-Shift-G                               |
| 查找                | Ctrl-F                        | Command-F                                  |
| 选中光标位置到文本开头的所有内容  | Ctrl-Shift-Home               | Command-Shift-Home Command-Shift-Up        |
| 前往文本开头            | Ctrl-Home                     | Command-Home Command-Up                    |
| 选中光标位置到上一行结尾的所有内容 | Shift-Up                      | Shift-Up Ctrl-Shift-P                      |
| 前往上一行             | Up                            | Up Ctrl-P                                  |
| 选中光标位置到文本结尾的所有内容  | Ctrl-Shift-End                | Command-Shift-End Command-Shift-Down       |
| 前往文本结尾            | Ctrl-End                      | Command-End Command-Down                   |
| 选中光标位置到下一行结尾的所有内容 | Shift-Down                    | Shift-Down Ctrl-Shift-N                    |
| 前往下一行             | Down                          | Down Ctrl-N                                |
| 选中单词在光标位置左边的内容    | Ctrl-Shift-Left               | Option-Shift-Left                          |
| 前往左边单词的开头         | Ctrl-Left                     | Option-Left                                |
| 选中光标位置到当前行开头的内容   | Alt-Shift-Left Shift-H<br>ome | Command-Shift-Left Ctrl-Shift-A            |
| 前往当前行开头位置         | Alt-Left Home                 | Command-Left Home Ctrl-A                   |
| 选中左边文本            | Shift-Left                    | Shift-Left Ctrl-Shift-B                    |
| 左移                | Left                          | Left Ctrl-B                                |
| 选中单词在光标位置右边的内容    | Ctrl-Shift-Right              | Option-Shift-Right                         |
| 前往右边单词的开头         | Ctrl-Right                    | Option-Right                               |
| 选中光标位置到当前行结尾的内容   | Alt-Shift-Right Shift-<br>End | Command-Shift-Right Shift-End Ctrl-Shift-E |
| 前往当前行结尾位置         | Alt-Right End                 | Command-Right End Ctrl-E                   |
| 选中右边文本            | Shift-Right                   | Shift-Right                                |
| 右移                | Right                         | Right Ctrl-F                               |
| 选中光标位置到当前页结尾的所有内容 | Shift-PageDown                | -                                          |

天翼**云** e Cloud

| 操作                | Windows                       | Mac                                             |
|-------------------|-------------------------------|-------------------------------------------------|
| 滚动到当前页结尾          | -                             | Option-PageDown                                 |
| 前往当前页结尾           | PageDown                      | PageDown Ctrl-V                                 |
| 选中光标位置到当前页开头的所有内容 | Shift-PageUp                  | -                                               |
| 滚动到当前页开头          | -                             | Option-PageUp                                   |
| 前往当前页开头           | PageUp                        | PageUp                                          |
| 向上滚动              | Ctrl-Up                       | -                                               |
| 向下滚动              | Ctrl-Down                     | -                                               |
| 开始记录文本输入          | Ctrl-Alt-E                    | Command-Option-E                                |
| 回放文件记录            | Ctrl-Shift-E                  | Command-Shift-E                                 |
| 删除当前行             | Ctrl-D                        | Command-D                                       |
| 复制当前行             | Ctrl-Shift-D                  | Command-Shift-D                                 |
| 对选中行进行排序          | Ctrl-Alt-S                    | Command-Alt-S                                   |
| yaml 注释/解除        | Ctrl-/                        | Command-/                                       |
| 对选中的数字加一          | Ctrl-Shift-Up                 | Alt-Shift-Up                                    |
| 对选择数字减一           | Ctrl-Shift-Down               | Alt-Shift-Down                                  |
| 文本替换              | Ctrl-H                        | Command-Option-F                                |
| 撤销                | Ctrl-Z                        | Command-Z                                       |
| 重做                | Ctrl-Shift-Z Ctrl-Y           | Command-Shift-Z Command-Y                       |
| 复制当前行到上一行         | Alt-Shift-Up                  | Command-Option-Up                               |
| 复制当前行到下一行         | Alt-Shift-Down                | Command-Option-Down                             |
| 当前行上移             | Alt-Up                        | Option-Up                                       |
| 当前行下移             | Alt-Down                      | Option-Down                                     |
| 向右删除              | Delete                        | Delete Ctrl-D Shift-Delete                      |
| 向左删除              | Shift-Backspace Back<br>space | Ctrl-Backspace Shift-Backspace Backspace Ctrl-H |
| 向左删除或者剪切          | Shift-Delete                  | -                                               |

天翼**云** e Cloud

| 操作                       | Windows              | Mac                              |
|--------------------------|----------------------|----------------------------------|
| 删除光标位置到当前行开头的内容,有缩<br>进  | Alt-Backspace        | Command-Backspace                |
| 删除光标位置到当前行结尾的内容,有缩<br>进  | Alt-Delete           | Ctrl-K Command-Delete            |
| 删除光标位置到当前行开头的内容,取消<br>缩进 | Ctrl-Shift-Backspace | -                                |
| 删除光标位置到当前行结尾的内容          | Ctrl-Shift-Delete    | -                                |
| 删除光标左边的单词                | Ctrl-Backspace       | Alt-Backspace Ctrl-Alt-Backspace |
| 删除光标右边的单词                | Ctrl-Delete          | Alt-Delete                       |
| 取消缩进                     | Shift-Tab Ctrl-[     | Shift-Tab Ctrl-[                 |
| 缩进                       | Tab                  | Tab                              |
| 空格缩进                     | Ctrl-]               | Ctrl-]                           |
| 和后一文本交换位置                | Alt-Shift-X          | Ctrl-T                           |
| 转换大写                     | Ctrl-U               | Ctrl-U                           |
| 转换小写                     | Ctrl-Shift-U         | Ctrl-Shift-U                     |
| 选中多行                     | Ctrl-Shift-L         | Command-Shift-L                  |

天翼**云** e Cloud

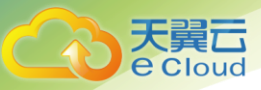

# 5 常见问题

## 5.1 通用类

#### 5.1.1 **什么是应用编排服务**?

应用编排服务 (Application Orchestration Service,简称 AOS) 可以帮助您将应用一键式部署到云上,简化相关云服务管理操作。AOS 通过模板来描述和编排应用及相关云服务,实现自动化部署应用、创建云服务,提供云容器应用全生命周期运维管控能力。

#### 5.1.2 什么是堆栈?

堆栈是应用程序、云服务资源的集合。堆栈将应用、云服务作为一个整体来进行创建、升级、删除等。

在 AOS 中,通过创建堆栈可以把应用程序一键式部署到云上,并有序的管理所依赖的云服务资源。

#### 5.1.3 什么是模板?

模板是一种遵循 AOS 语法规范的文本文件,描述了应用属性、云服务配置以及应用与云服务之间的 依赖关系。您可以像管理代码一样来管理模板,也可像通过 git、svn 等代码管理工具一样来管理不同版本 的模板。通过模板的方式来管理应用和云服务,可以简化应用系统上云设计,轻松复制和搭建开发、测试、 生产环境,确保应用系统可配置、可演进、可回溯。

#### 5.1.4 堆栈是否可升级?

AOS 不支持升级堆栈,只支持创建资源,您可以通过更新模板或上传新版本模板来创建堆栈。

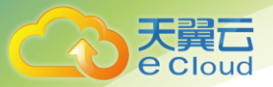

# 5.2 收费相关

#### 5.2.1 应用编排服务如何收费?

AOS 本身不收取任何费用。

但在使用模板创建堆栈时, AOS 会帮助您创建模板指定的云服务资源,其中部分云服务资源是收费的 (例如弹性云服务器 ECS、云硬盘 EVS 等),您需要为这些云服务资源付费。具体收费以各云服务价格为 准。

#### 5.2.2 是否支持拉起包周期(按年)的云服务?

AOS 目前只支持拉起按需的 ECS。AOS 控制台不支持编排包周期的资源。